# **EXÉRCITO BRASILEIRO**

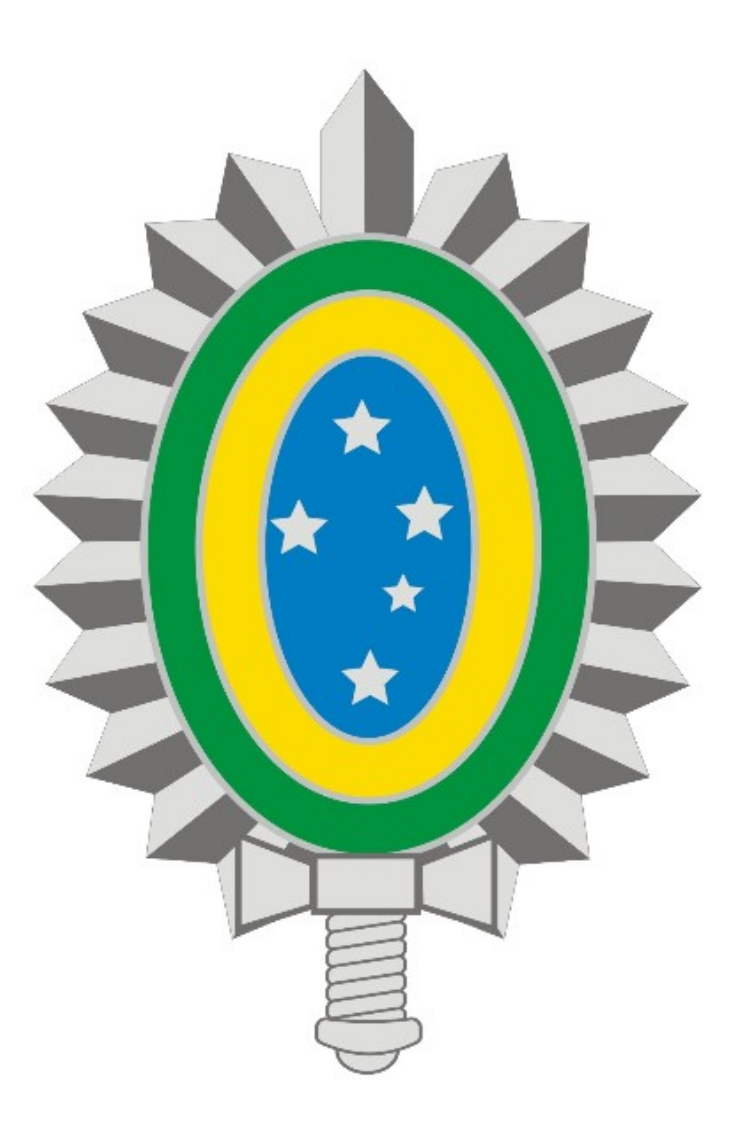

# MANUAL DE ALTERAÇÃO DE SENHA DA VPN - REDE PRIVADA VIRTUAL

# SUMÁRIO

## 1. Introdução

## 2. Acesso ao Portal EBCloud

## 1. Introdução

A nova solução de **VPN** oferecida pelo 7º CTA está integrada ao serviço do **EBMail**, assim o usuário utilizará a mesma senha para acessar ambos os serviços.

Este manual descreve qual o procedimento que o usuário deve adotar para recuperar a sua senha do **EBMail/VPN** através das suas credenciais de acesso ao **SICAPEx**.

Em caso de problemas técnicos entre em contato com a Central de Serviços através do Ramal 7070 ou RITEx 860-7070.

#### 2. Acesso ao Portal EBCloud

- Acesse o portal <u>https://ebcloud.eb.mil.br</u> e clique em **ENTRAR** (Figura 1):

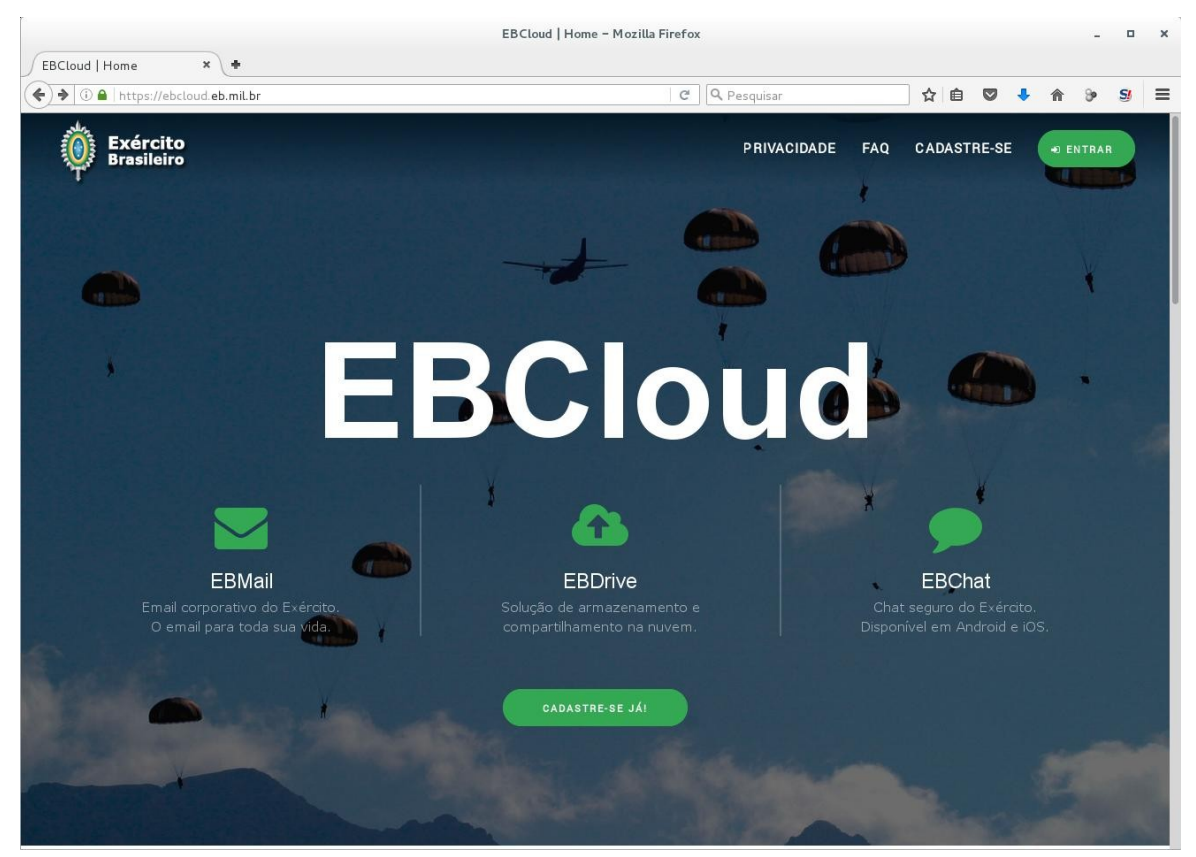

Figura 1

- Insira sua identidade militar e a senha do **SICAPEx** e clique em **Entrar** (Figura 2):

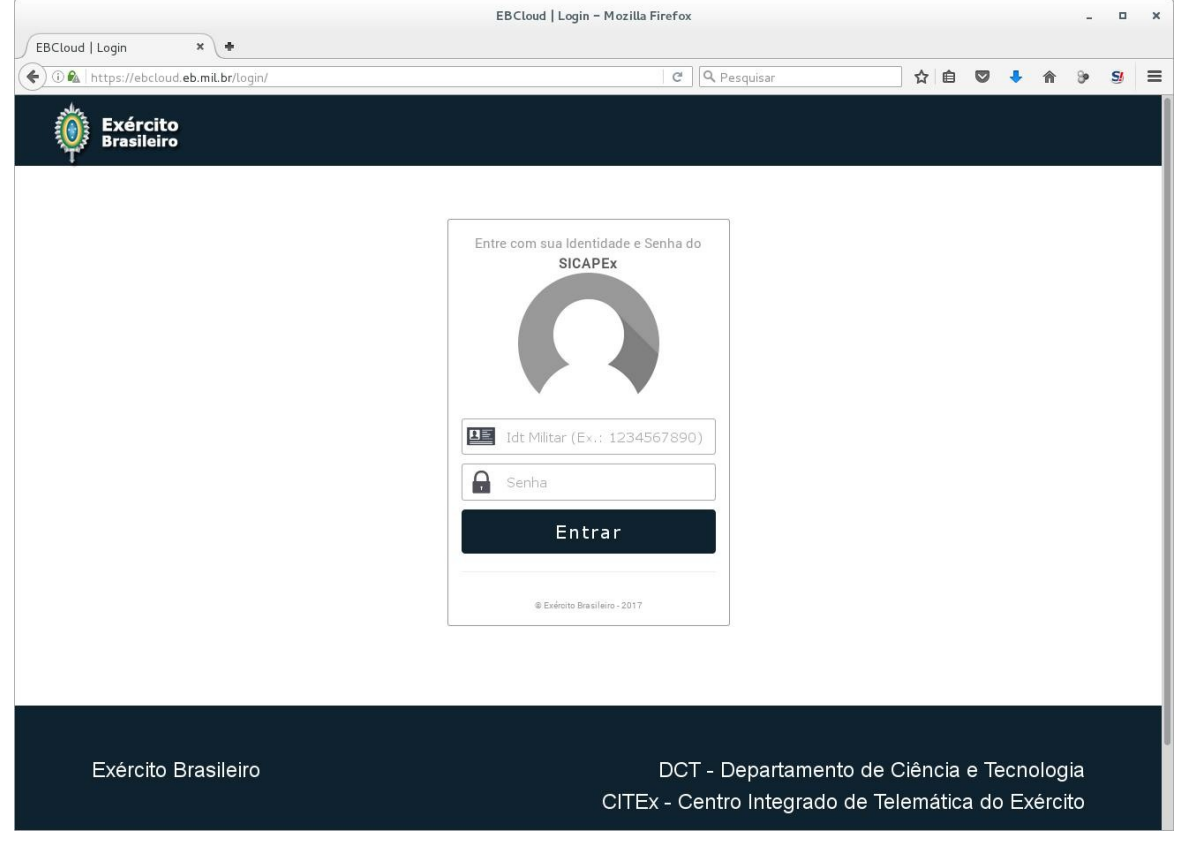

Figura 2

- Após login serão exibidos dados pessoais do usuário (Figura 3):

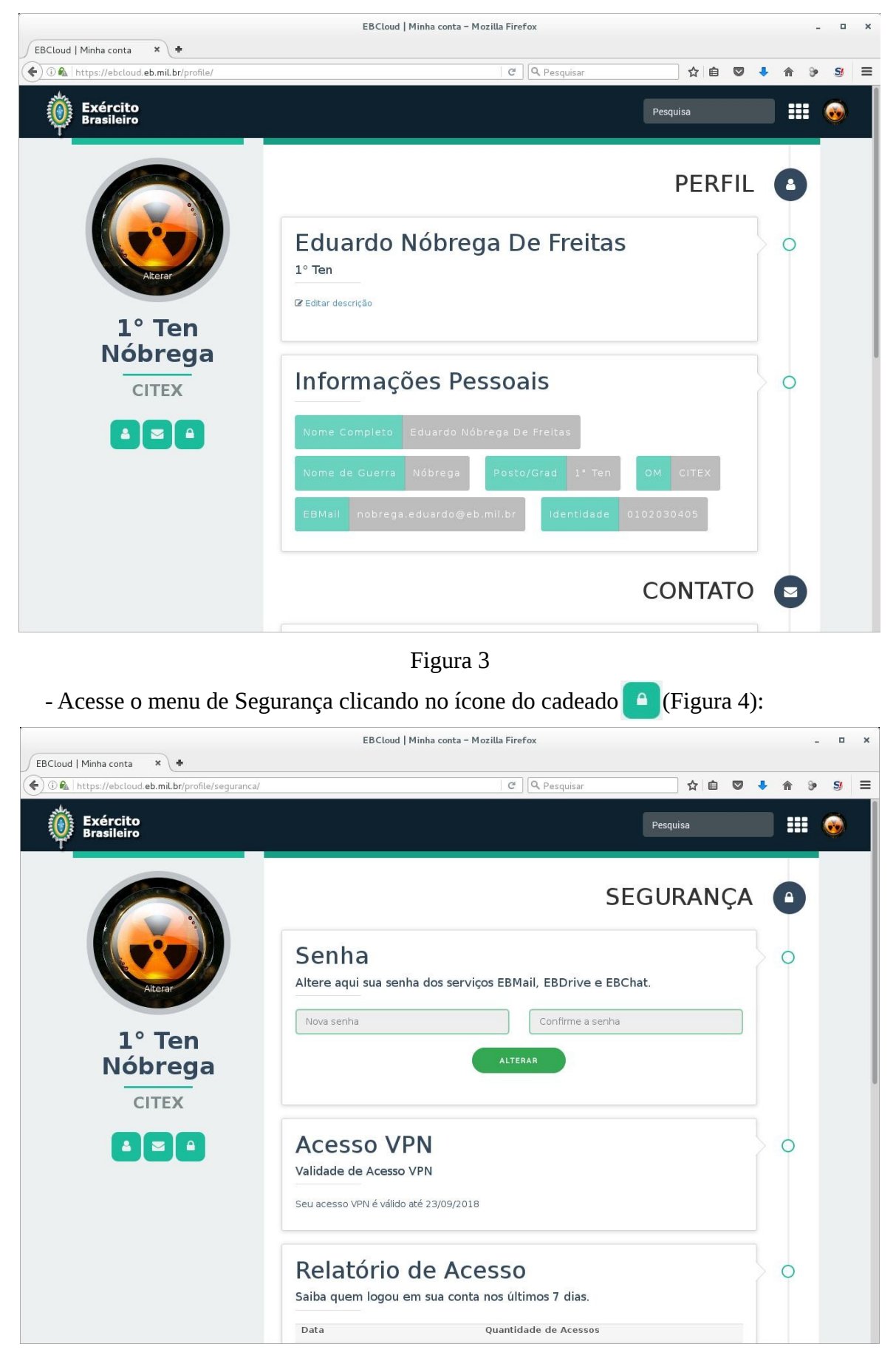

Figura 4

- Em seguida altere sua senha preenchendo os campos **Nova senha** e **Confirme a senha**, por fim clique no botão **ALTERAR** (Figura 5):

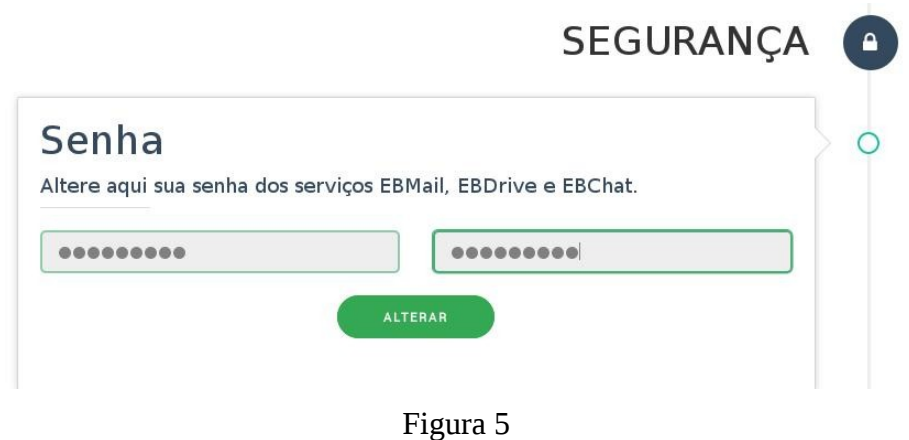

- Para confirmar a mudança, aguarde a exibição da mensagem "**Senha alterada com sucesso!**" (Figura 6):

|                                 | SEGURANÇA                 |
|---------------------------------|---------------------------|
| onho                            |                           |
| enna                            |                           |
| ere aquí sua senha dos serviços | EBMail, EBDrive e EBChat. |
|                                 |                           |

Figura 6